## 輕鬆4步實名登記儲值卡

第一步:插入儲值卡,並掃描此QR Code;或

以手機瀏覽:<u>https://bit.ly/3Ag3wgl</u> 進入實名登記網頁。

第二步:驗證儲值卡

(自動偵測儲值卡序號或收取短訊驗證碼)

第三步:拍攝身份證明文件正本

## 適用證件

個人用戶:香港身份證/澳門身份證/往來港澳通行證/護照

公司用戶:商業登記證及負責人之身份證明文件

-16歲以下用戶須額外登記一名成人的身份證明文件。

**第四步**:核對登記資料及提交,登記完成!

## 完成登記後啓用儲值卡方法

1. 立即啓用

成功啓用服務後將收到系統發出的短訊, 内容包含此卡的流動電話號碼、儲值額及有效期等資訊。

## 2.稍後啓用

届時插入儲值卡後將收到短訊。請按短訊指示啓用服務。

-啟用程序完成後,系統會發出短訊通知。

▶ 儲值卡之流動電話號碼

▶ 儲值額及其有效日期

-若未能透過上述方法成功啓用,請重新啓動手機並確保流動數據的 接入點(APN)名稱設定為"CMHK",以及代理服務器位置和代埠 號碼設定為空白。

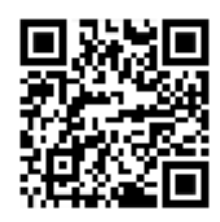